## **Manter Roteiro Empresa**

O objetivo desta funcionalidade é manter roteiro de leitura para uma determinada empresa, podendo ser acessada no caminho: GSAN > Micromedição > Leitura > Manter Roteiro Empresa.

Verifica existência da LOCALIDADE

 Caso o código da localidade não exista no sistema, será exibida a mensagem "Localidade inexistente".

Verifica existência do LEITURISTA

 Caso o código do leiturista não exista no sistema, será exibida a mensagem "Leiturista inexistente".

Verifica preenchimento dos campos

 Caso o usuário não informe ou selecione o conteúdo de algum campo necessário à inclusão do roteiro da empresa, será exibida a mensagem "Informe «nome do campo que não foi preenchido ou selecionado»".

Verifica duplicidade de roteiro empresa para a quadra

• Caso a quadra informada já possua Roteiro Empresa informada, será exibida a mensagem "Esta Quadra já possui roteiro empresa associada".

Verifica sucesso da Transação

 Caso o código de retorno da operação efetuada no banco de dados seja diferente de zero, será exibida a mensagem conforme o código de retorno; caso contrário, exibe a mensagem "«descrição da função» efetuada com sucesso".

Solicita confirmação de alteração

• Caso o usuário solicite ama alteração dos dados, mostra uma tela de confirmação exibindo a seguinte mensagem "Confirma quadras «números das quadras» para alteração?".

Atualização realizada por outro usuário

• Caso o usuário esteja tentando atualizar um roteiro da empresa e a mesma já tenha sido atualizada durante a manutenção corrente, o sistema exibe a mensagem "Esse roteiro da empresa foi atualizada por outro usuário. Realize uma nova atualização".

Inicialmente, o sistema exibe a tela para que sejam informados os dados para seleção do roteiro, e em seguida, clique no botão Filtrar.

|                                                                                 |                             | Gsan -> Micromedicao -> Leitura -> Manter Rote | iro Empresa |  |
|---------------------------------------------------------------------------------|-----------------------------|------------------------------------------------|-------------|--|
| Filtrar Roteiro Empresa                                                         |                             |                                                |             |  |
| Para filtrar o(s) roteiro(s) empresa, informe os dados abaixo:  Atualizar Ajuda |                             |                                                |             |  |
| Empresa:                                                                        |                             | -                                              |             |  |
| Localidade:                                                                     | R                           | 8                                              |             |  |
| Setor<br>Comercial:                                                             | •                           |                                                |             |  |
| Leiturista:                                                                     | R                           | Ø                                              |             |  |
| Indicador de<br>Uso:                                                            | Ativo Inativo Inativo Todos |                                                |             |  |
| Desfazer Cancelar Filtrar                                                       |                             |                                                | Filtrar     |  |
|                                                                                 |                             |                                                |             |  |
|                                                                                 |                             |                                                |             |  |
|                                                                                 |                             |                                                |             |  |
|                                                                                 |                             |                                                |             |  |

## **Preenchimento dos Campos**

| Campo            | Preenchimento dos Campos                                                                                                    |  |
|------------------|----------------------------------------------------------------------------------------------------|--|
| Empresa          | Selecione uma das opções disponibilizadas pelo sistema.                                                                                                    |  |
|                  | Informe o código da localidade, com no máximo 3 (três) dígitos, ou clique no                                                                                                    |  |
| Localidade       | botão 🖳, link Pesquisar Localidade, para selecionar a localidade desejada. O nome da localidade será exibido no campo ao lado.                                                                                                    |  |
|                  | Para apagar o conteúdo do campo, clique no botão   ao lado do campo em exibição.                                                                                                    |  |
| Setor Comercial  | Selecione uma das opções disponibilizadas pelo sistema.                                                                                                    |  |
|                  | Informe o código do leiturista, com no máximo 9 (nove) dígitos, ou clique no                                                                                                    |  |
| Leiturista       | botão 🖳 para selecionar o leiturista desejado. O nome do leiturista será<br>exibido no campo ao lado.                                                                                                    |  |
| Responsavel(*)   | Para apagar o conteúdo do campo, clique no botão   ao lado do campo em exibição.                                                                                                    |  |
| Indicador de Uso | Informe o indicador "Ativo" para selecionar os roteiros ativos das empresas no<br>sistema, caso contrário, informe a opção "Inativo", ou para selecionar os dois<br>(ativos e inativos), marque a opção "Todos". Em seguida, clique no botão<br>Filtrar |  |

## Funcionalidade dos Botões

| Botão    | Descrição da Funcionalidade                                                                       |  |
|----------|---------------------------------------------------------------------------------------------------|--|
| R        | Ao clicar neste botão, o sistema permite consultar um dado nas bases de dados.                    |  |
| 8        | Ao clicar neste botão, o sistema apaga o conteúdo do campo em exibição.                           |  |
| Desfazer | Ao clicar neste botão, o sistema desfaz o último procedimento realizado.                          |  |
| Cancelar | Ao clicar neste botão, o sistema cancela a operação e retorna à tela principal.                   |  |
| Filtrar  | Ao clicar neste botão, o sistema comanda a execução do filtro com base nos parâmetros informados. |  |

Clique aqui para retornar ao Menu Principal do GSAN

From: https://www.gsan.com.br/ - Base de Conhecimento de Gestão Comercial de Saneamento

Permanent link:

https://www.gsan.com.br/doku.php?id=ajuda:micromedicao:manter\_roteiro\_empresa&rev=1504141869

Last update: 30/01/2018 20:03

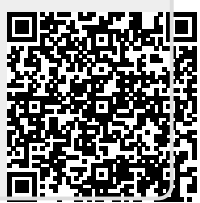